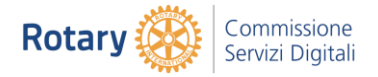

# GoToMeeting Condivisione schermo

# Condividere lo schermo (Windows)

Condividendo lo schermo durante una sessione puoi mostrare ai partecipanti un documento, una presentazione o qualsiasi altra cosa. Puoi scegliere di condividere uno o più dei tuoi monitor o persino una singola applicazione. Puoi anche fare in modo che venga visualizzato un desktop Windows vuoto (per nascondere le icone e la barra degli strumenti), nonché oscurare lo sfondo, in modo che l'attenzione rimanga focalizzata sul contenuto che viene presentato ai partecipanti.

Riscontri qualche differenza? Fai clic <u>qui</u> per consultare la guida.

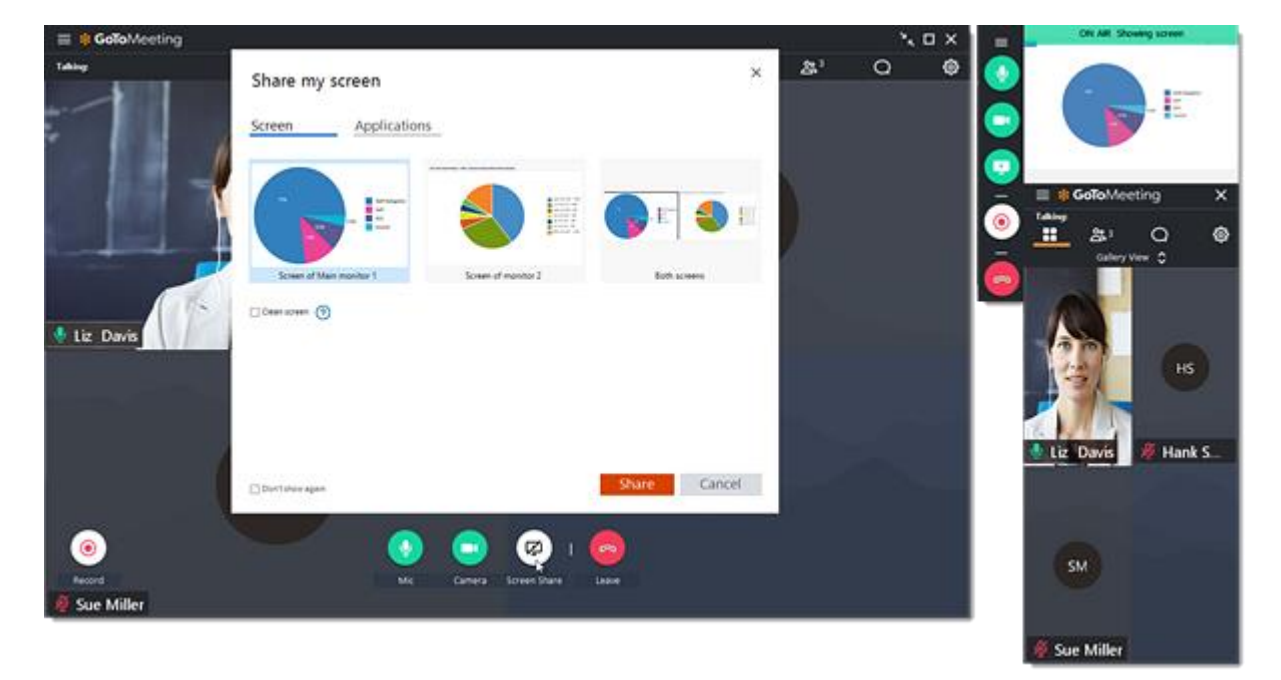

## Condividere lo schermo

- 1. Nella barra degli strumenti in basso, fai clic su **Condivisione dello schermo**. Se hai ridotto a icona il Visualizzatore, fai clic sull'icona Condivisione dello schermo nella scheda Selezione.
- 2. Condividi dalle seguenti opzioni:
  - Schermo monitor principale, monitor secondario o entrambi i monitor: consente di condividere lo schermo intero di uno o entrambi i monitor (se sono configurati più monitor). Assicurati di chiudere tutte le finestre che non intendi condividere prima di procedere.

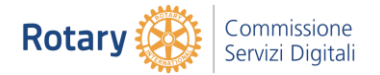

- Casella di controllo Schermo attivo o Schermo monitor principale, monitor secondario o entrambi i monitor (VUOTO): consente di condividere lo schermo nascondendo lo sfondo, la barra delle applicazioni e le icone sul desktop. Assicurati di chiudere tutte le finestre che non intendi condividere prima di procedere.
- Applicazione: consente di condividere solo l'applicazione specifica selezionata e nasconde il resto dello schermo.

**Nota:** le modalità di condivisione con "Schermo (vuoto)" e "Rettangolo (Labs)" non sono disponibili per gli organizzatori con Mac. Se desideri <u>condividere una presentazione di PowerPoint su un Mac</u>, imposta innanzitutto la presentazione sulla modalità Presentazione e quindi scegli "Presentazione di PowerPoint" nella finestra Applicazione. Se non esegui questa operazione, i partecipanti continueranno a vedere la finestra principale di PowerPoint anziché la presentazione e non vedranno l'avanzamento delle diapositive.

- 3. Fai clic su **Condividi**. L'icona Schermo diventa di colore verde equando lo schermo viene condiviso con altri partecipanti.
- 4. Se desideri consentire a tutti i partecipanti alla riunione di condividere il proprio schermo senza autorizzazione, vedi <u>Configurare le impostazioni predefinite delle</u> riunioni.

### Sospendere/riavviare la condivisione dello schermo

Quando sospendi la condivisione dello schermo, l'immagine dello schermo visualizzata si blocca finché non interrompi o non riprendi la trasmissione.

- 1. Nello schermo condiviso, fai clic su Sospendi condivisione nel menu in alto.
- 2. Per riavviare la condivisione dello schermo, fai clic su Riprendi condivisione.

🔮 🔀 ON AIR Showing screen 👩 Pause Sharing 🧹 Sharing Controls

### Arrestare la condivisione dello schermo

Quando arresti la condivisione dello schermo, i partecipanti vedranno nuovamente la sala d'attesa e un messaggio che indica che lo schermo dell'organizzatore non è condiviso.

- 1. Fai clic sul pulsante Schermo 😇 nella scheda Selezione.
- 2. L'icona Schermo passa dal verde al grigio.